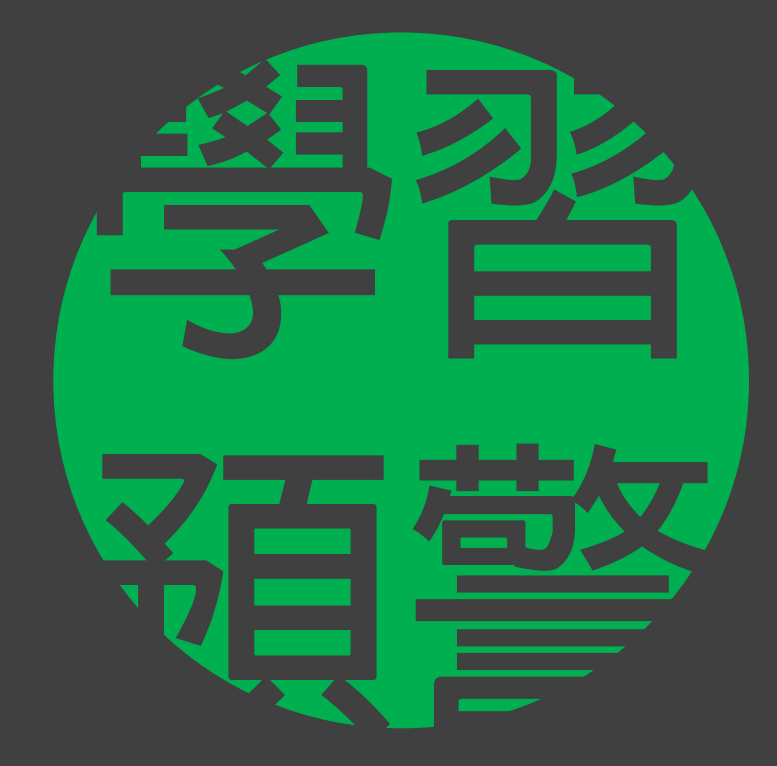

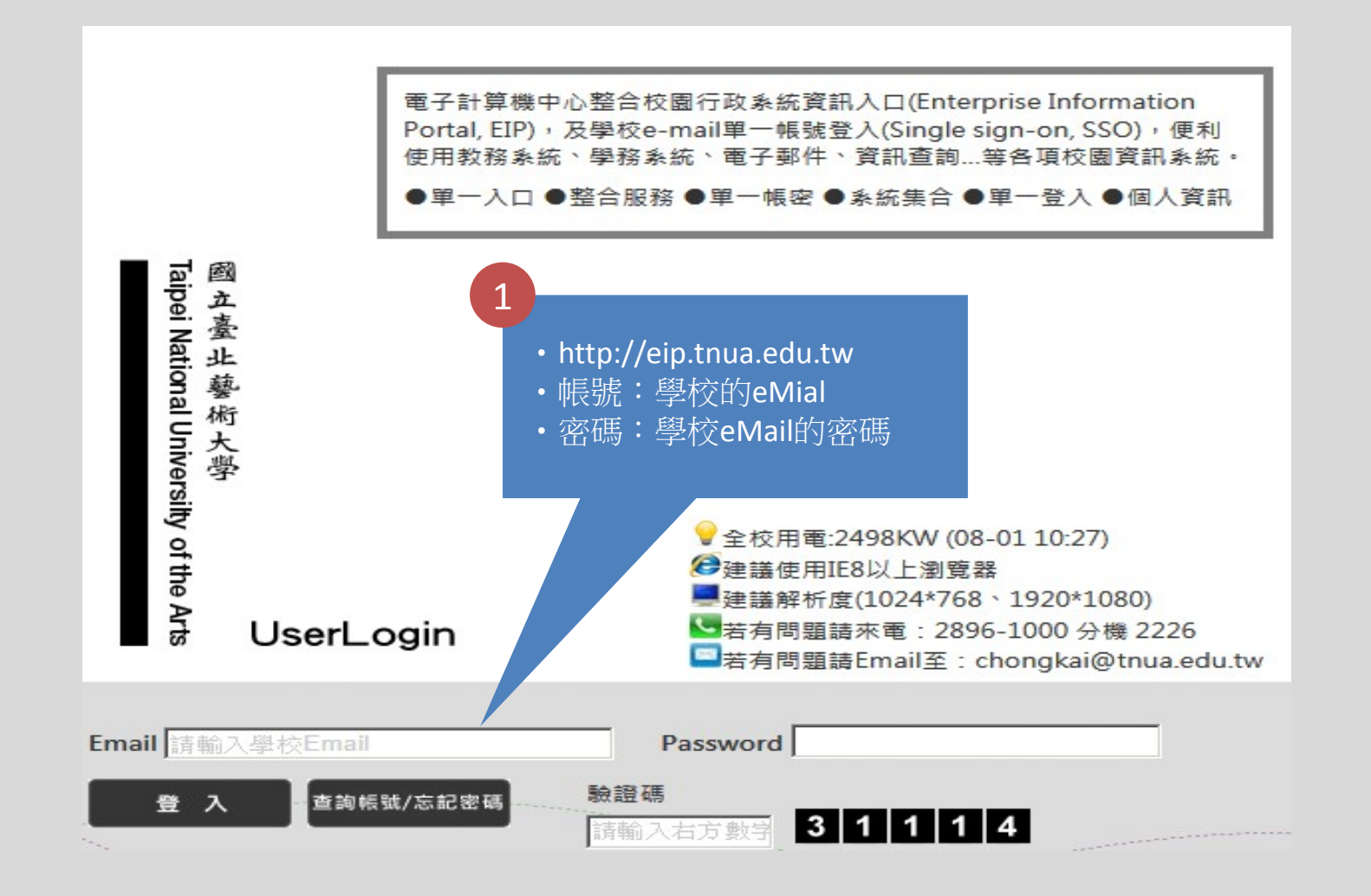

登入方式

| 國立臺北藝術大學<br>Taipei National Univer | 2<br>資訊系統清單                                                                                                    | 點選學習預警                                                                                                    | î |
|------------------------------------|----------------------------------------------------------------------------------------------------|----------------------------------------------------------------------------------------------------|---|
|                                    | 全部展開   全部開閉<br>■ 単一登入<br>- ● 對弦系統<br>日 藝學園<br>日 教務系統                                                                                                    | 秋学         山人         年勤         電子報         共用           ジ 軸入成該         ジ 註分標準         ジ 課程大調暨敏材         ジ 課程選修名單核對         ジ 欽師課表           ジ 課程選修名單         ジ 数學評量         ジ 點名作業 |   |
| sity of the Arts                   | <ul> <li>■ 第二日 第二日 第二日 第二日 第二日 第二日 第二日 第二日 第二日 第二日</li></ul>                                                                                             | 職員專區<br>行政 個人 申請 数學 電子報 共用                                                                                                    |   |
| 9分鐘33秒                             | ■ 圖書館載資訊<br>■ 您越卡掛失<br>- ● 總務条統<br>■ 場地租借<br>■ 線上報修<br>■ 基大物品互益網<br>■ CDM寄送<br>■ 近行證申請<br>■ 現金收繳<br>■ 出納付款<br>■ 新賓查詢<br>- ● 列印個人資料<br>- ● 人事条統<br>■ 個人資勤 |                                                                                                    |   |
| 功能選單<br>増加時間<br>登出                 |                                                                                                    | [僅列出近30天的刷卡記錄]<br>刷卡人員 刷卡日期 上班時間 下班時間<br>無資料可顯示<br>找到零筆                                                                                                    |   |
|                                    | ■學務条統<br>■線上點名作業                                                                                                    | 電子公文                                                                                                    | ~ |

選擇學習預警系統

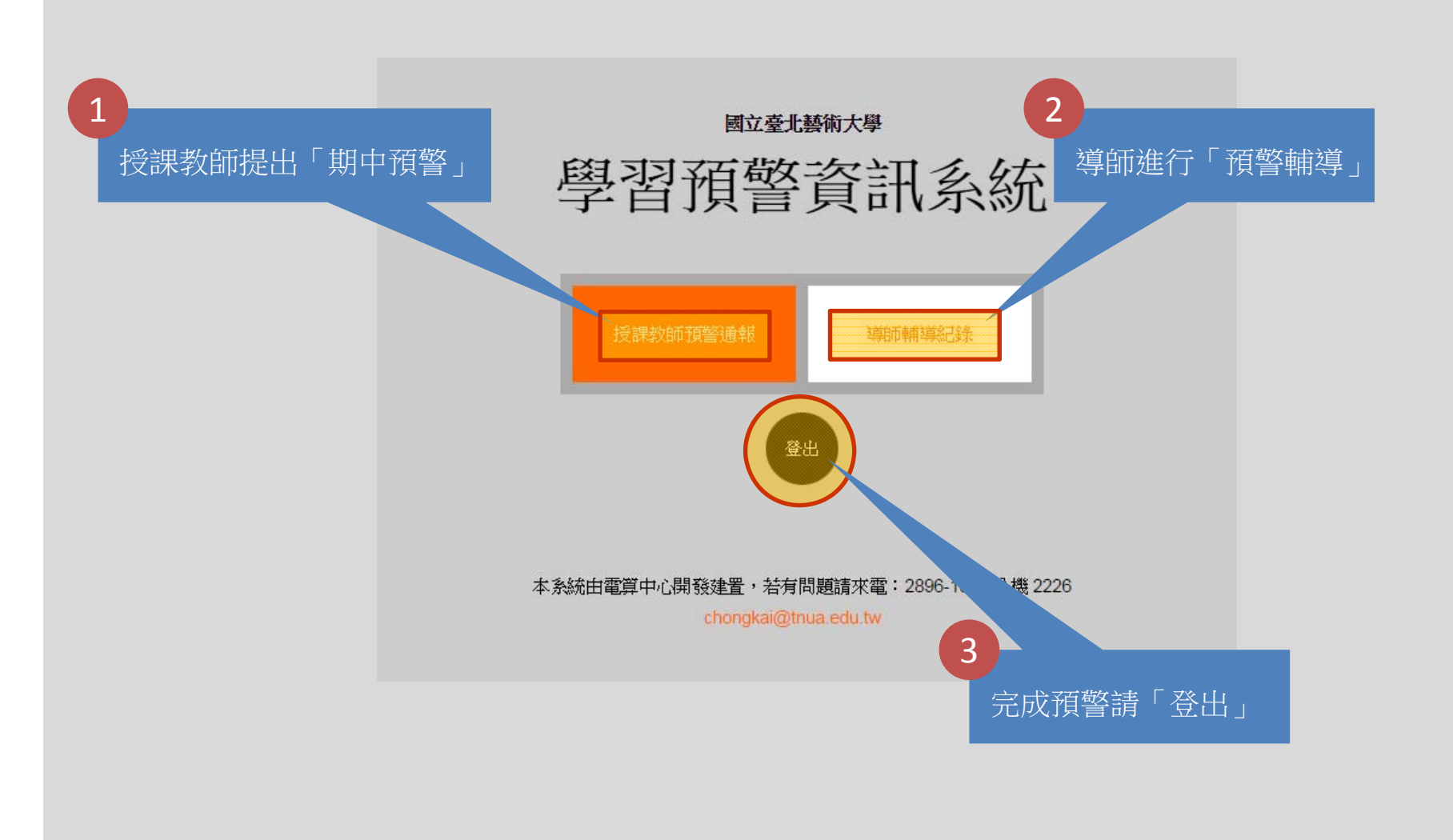

# 選擇預警身分

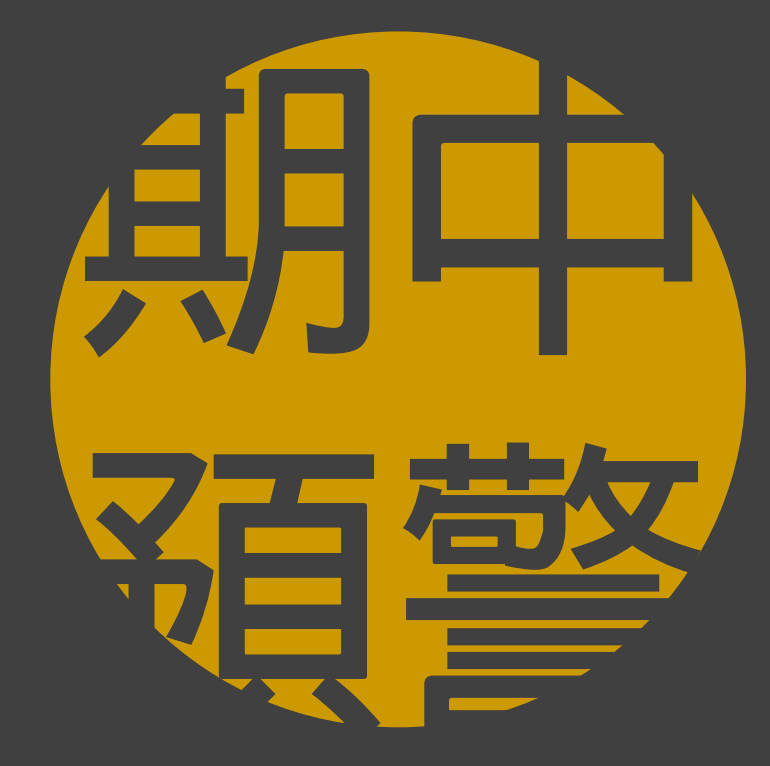

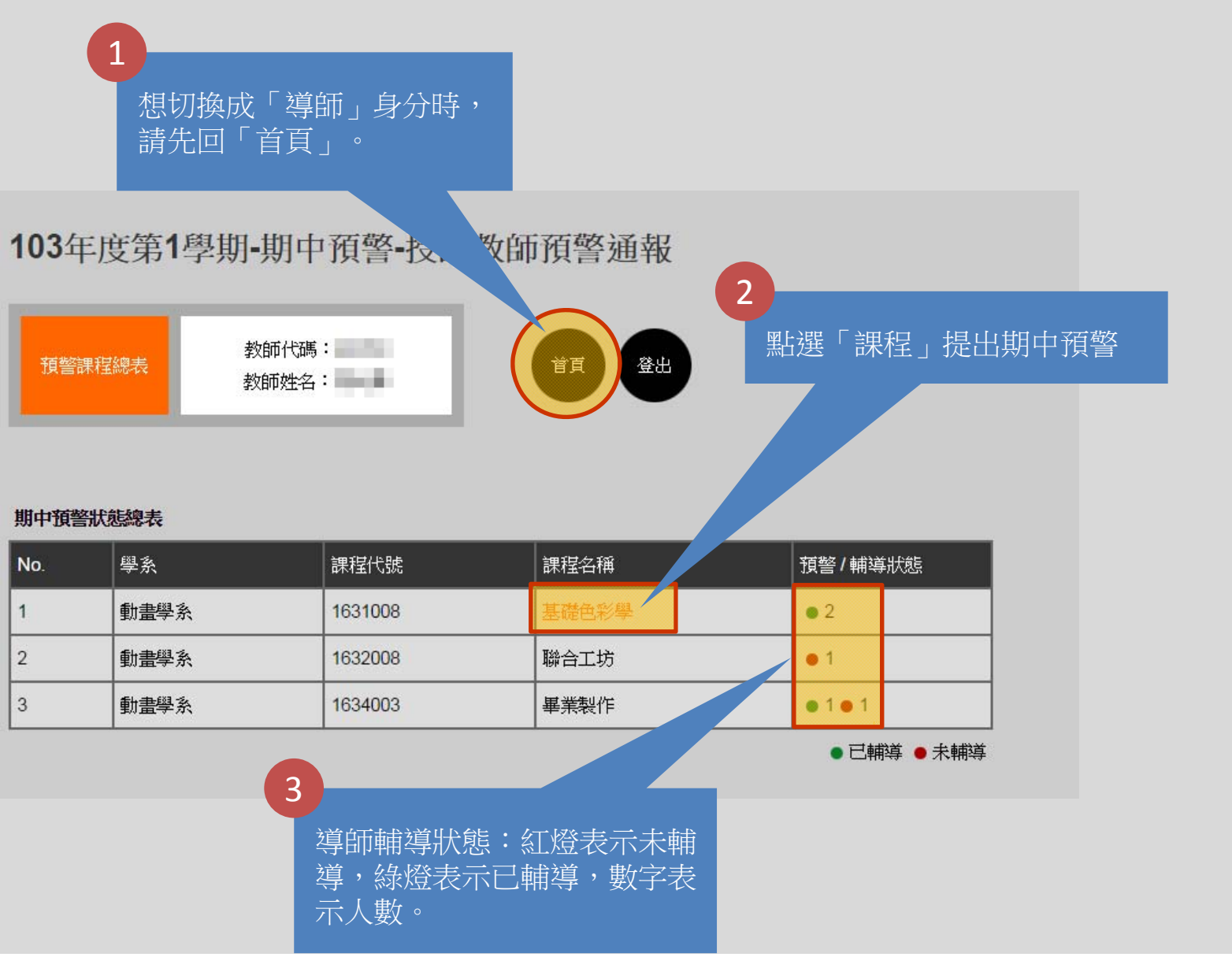

# 授課教師預警通報索引頁面

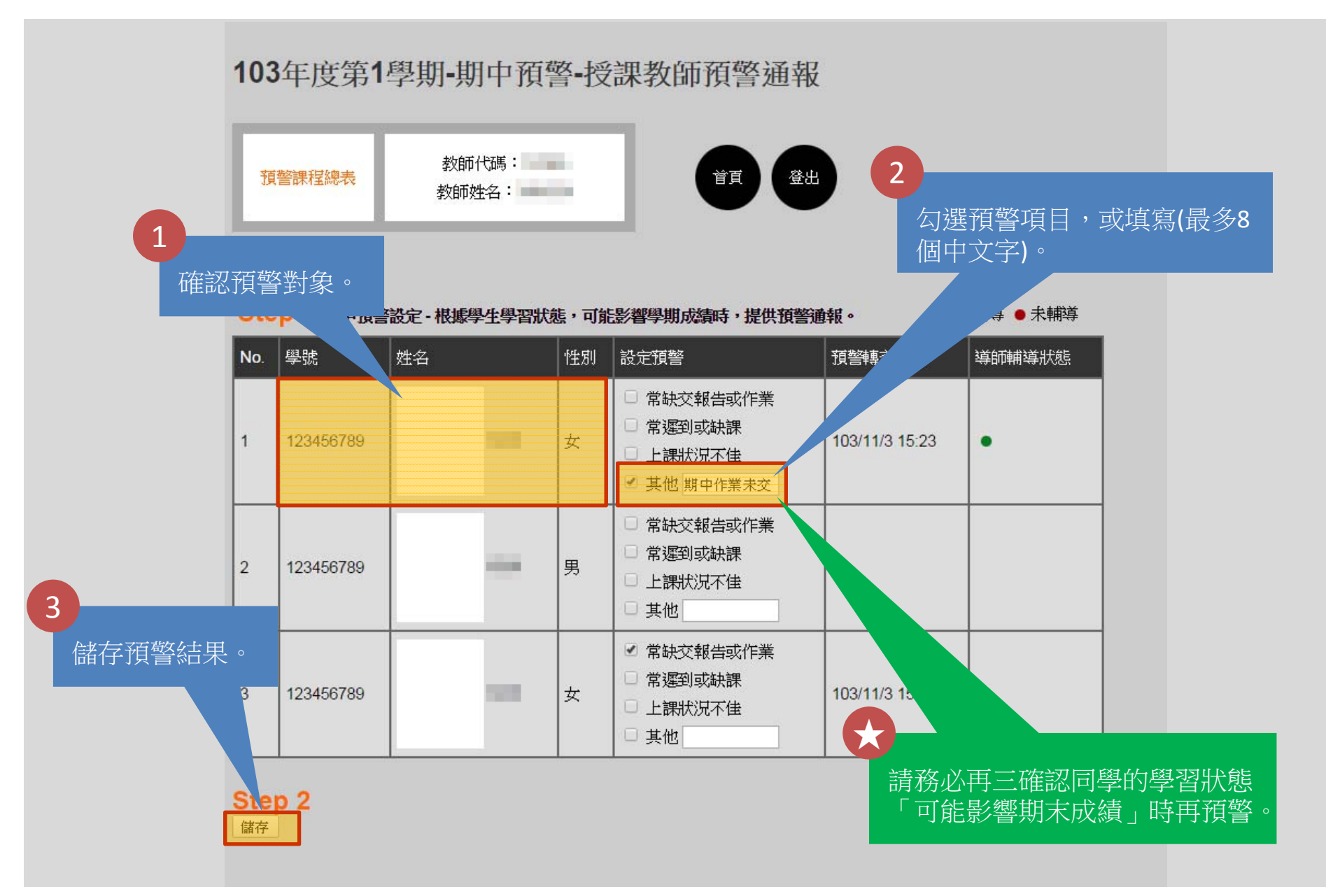

提出該課程的期中預警及內容

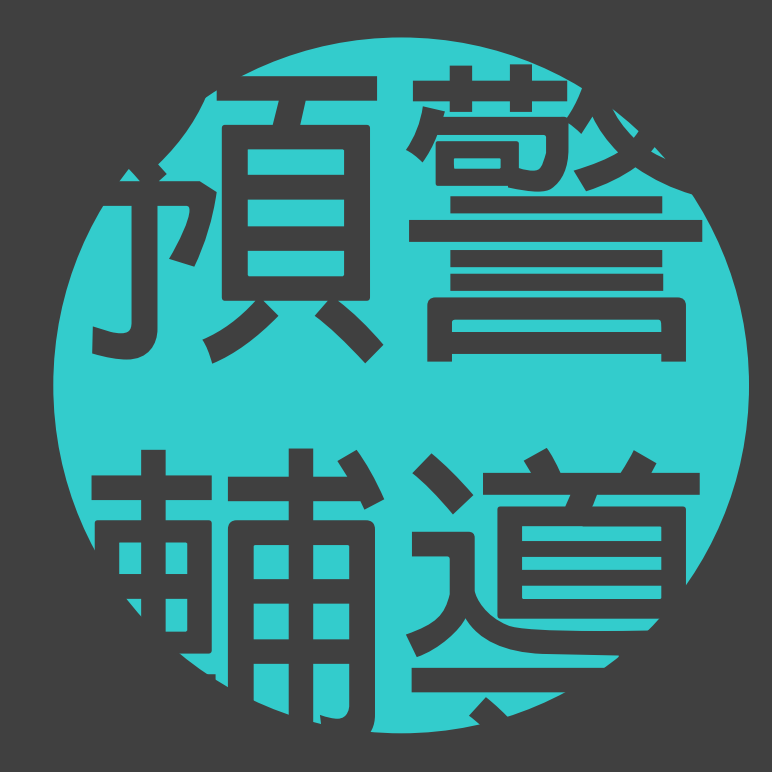

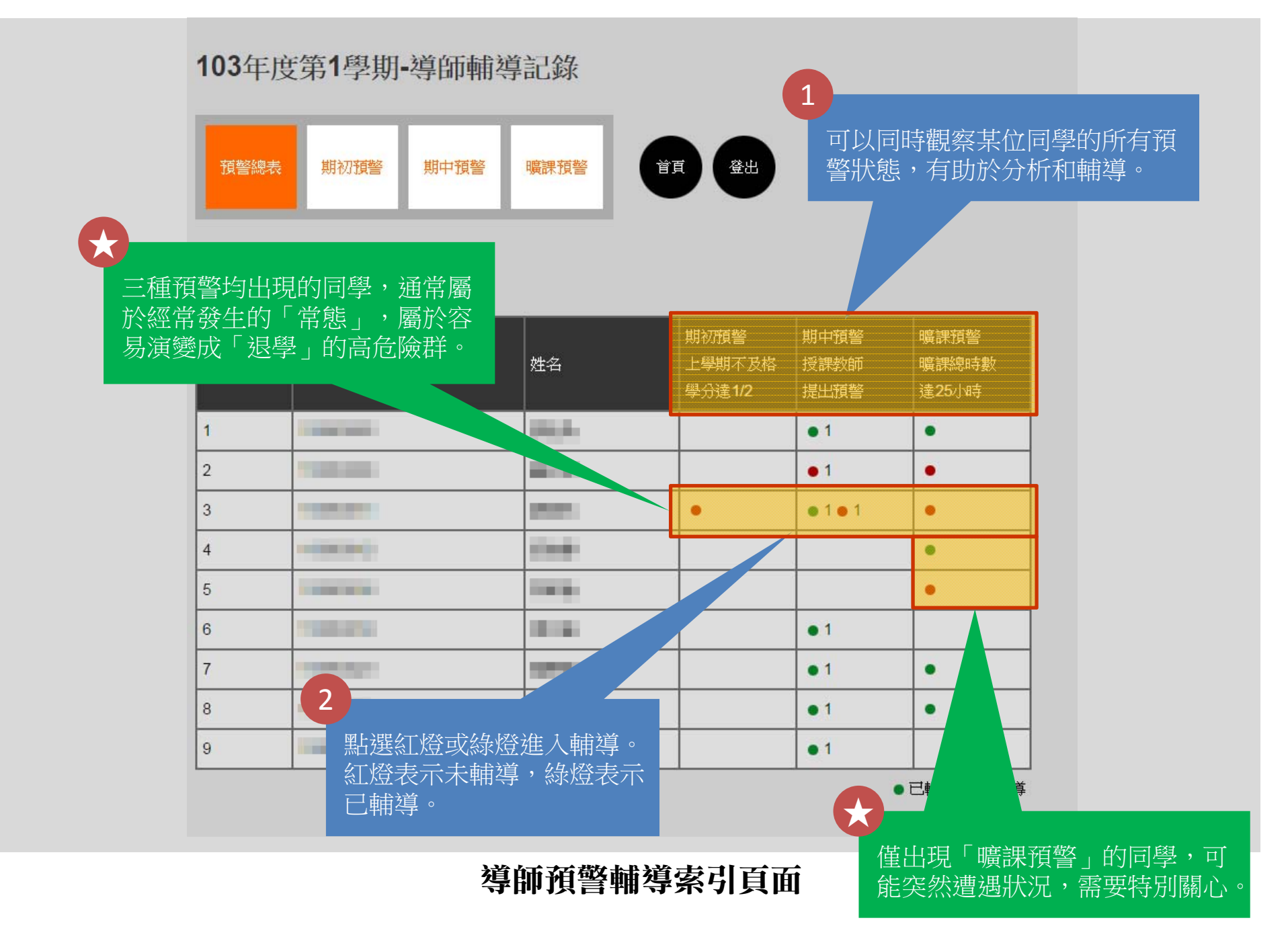

### 103年度第1學期 - 期初預警輔導:上學期不及格學分達1/2

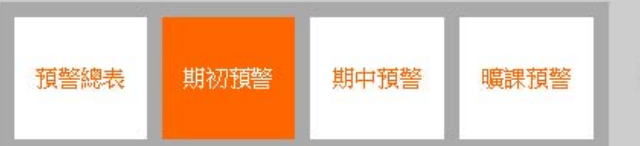

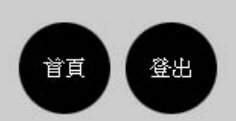

Step 2 回溯記錄 - 學生輔導歷程

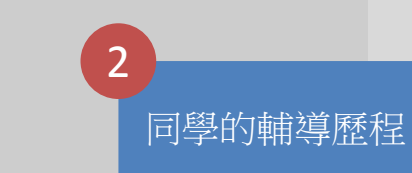

#### Step 1 學生基本資料·連絡方式

1

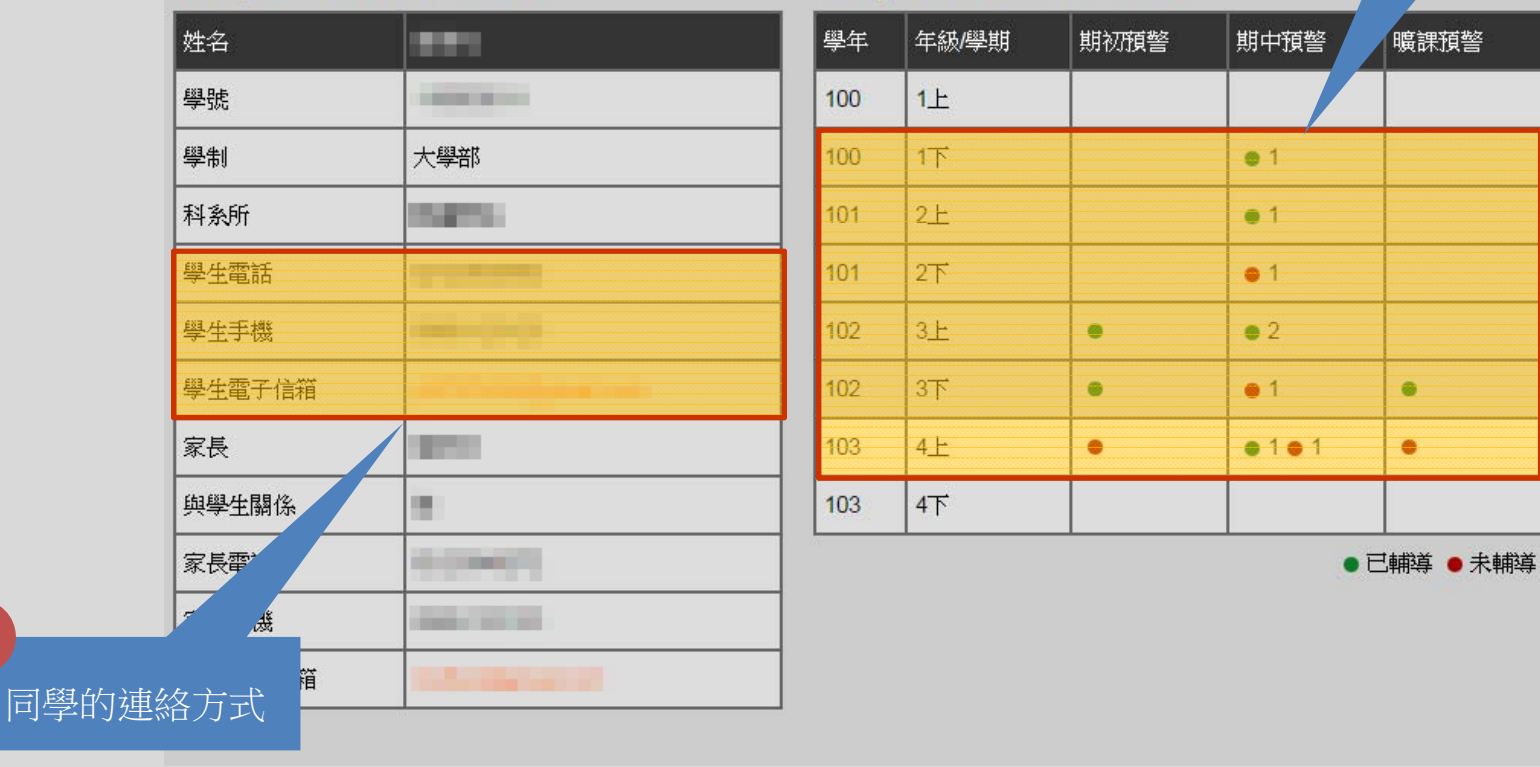

# 輔導步驟1、2:觀察同學資訊和輔導歷程

# 期初預警 上學期不及格學分達1/2

#### Step 3 檢視期初預警內容 - 上學期已修學分總表

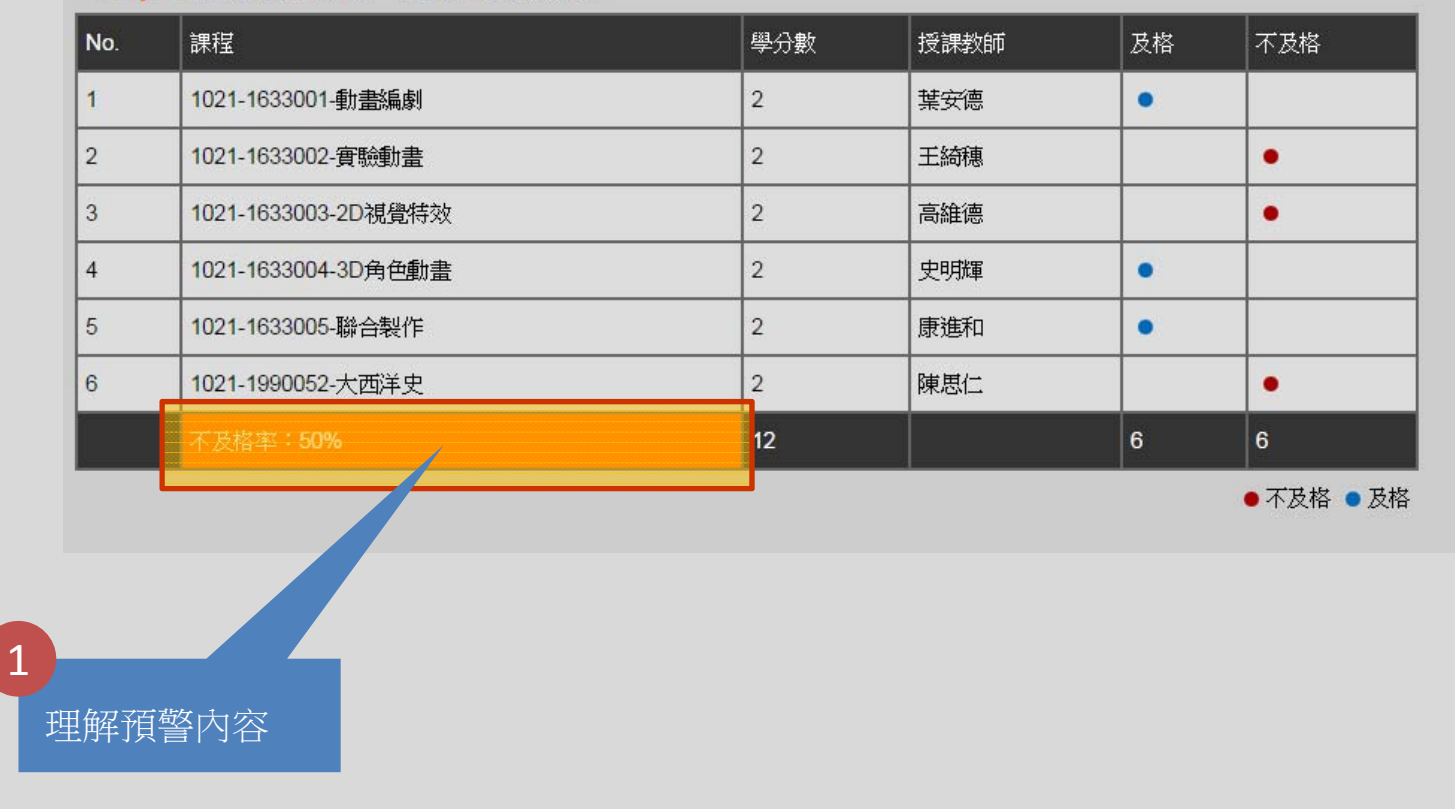

## 輔導步驟3:理解同學的預警內容

# 期中預警 授課教師提出預警

#### Step 3 檢視期初預警內容 - 上學期已修學分總表

| No. | 課程                | 學分數 | 授課教師 | 預警原因                                                                     | 預警原因補充 |
|-----|-------------------|-----|------|--------------------------------------------------------------------------|--------|
| 1   | 1022-1632004-平面攝影 | 2   | 林大偉  | <ul> <li>常缺交報告或作業</li> <li>常遲到或缺課</li> <li>上課狀況不佳</li> <li>其他</li> </ul> | 期中作業未交 |
|     |                   |     |      |                                                                          |        |

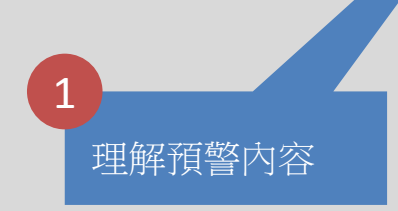

# 輔導步驟3:理解同學的預警內容

# **曠課預警** 累計曠課時數達25小時

#### Step 3 檢視曠課預警內容 - 各課程之曠課情形

| No.    | 曠課科目      | 曠課日期                                                               | 曠課週次                                 | 曠課時數小計 |  |  |  |
|--------|-----------|--------------------------------------------------------------------|--------------------------------------|--------|--|--|--|
| 1      | 故事閱讀與創意書寫 | 2014/02/27<br>2014/03/06<br>2014/03/27                             | 第01週<br>第02週<br>第05週                 | 6      |  |  |  |
| 2      | 民間信仰與傳統藝術 | 2014/03/11<br>2014/03/25<br>2014/04/01<br>2014/05/06<br>2014/05/20 | 第01週<br>第02週<br>第05週<br>第08週<br>第11週 | 10     |  |  |  |
| 3      | 3D角色動畫II  | 2014/04/09                                                         | 第05週                                 | 2      |  |  |  |
| 4      | 聯合製作II    | 2014/05/12                                                         | 第09週                                 | 4      |  |  |  |
|        |           | 1                                                                  |                                      | 22     |  |  |  |
| 理解預警內容 |           |                                                                    |                                      |        |  |  |  |

# 輔導步驟3:理解同學的預警內容

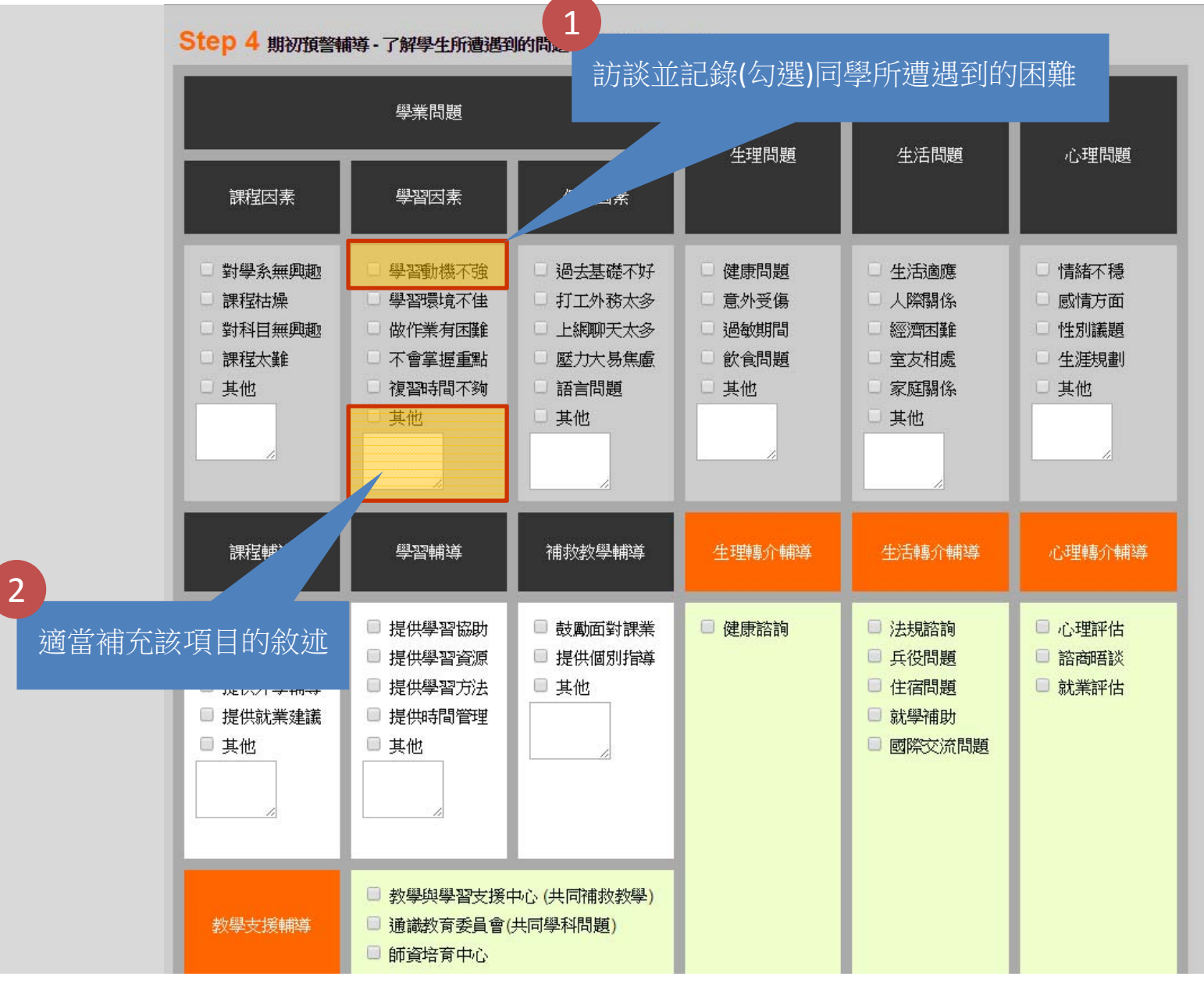

# 輔導步驟4:約談同學並進行輔導

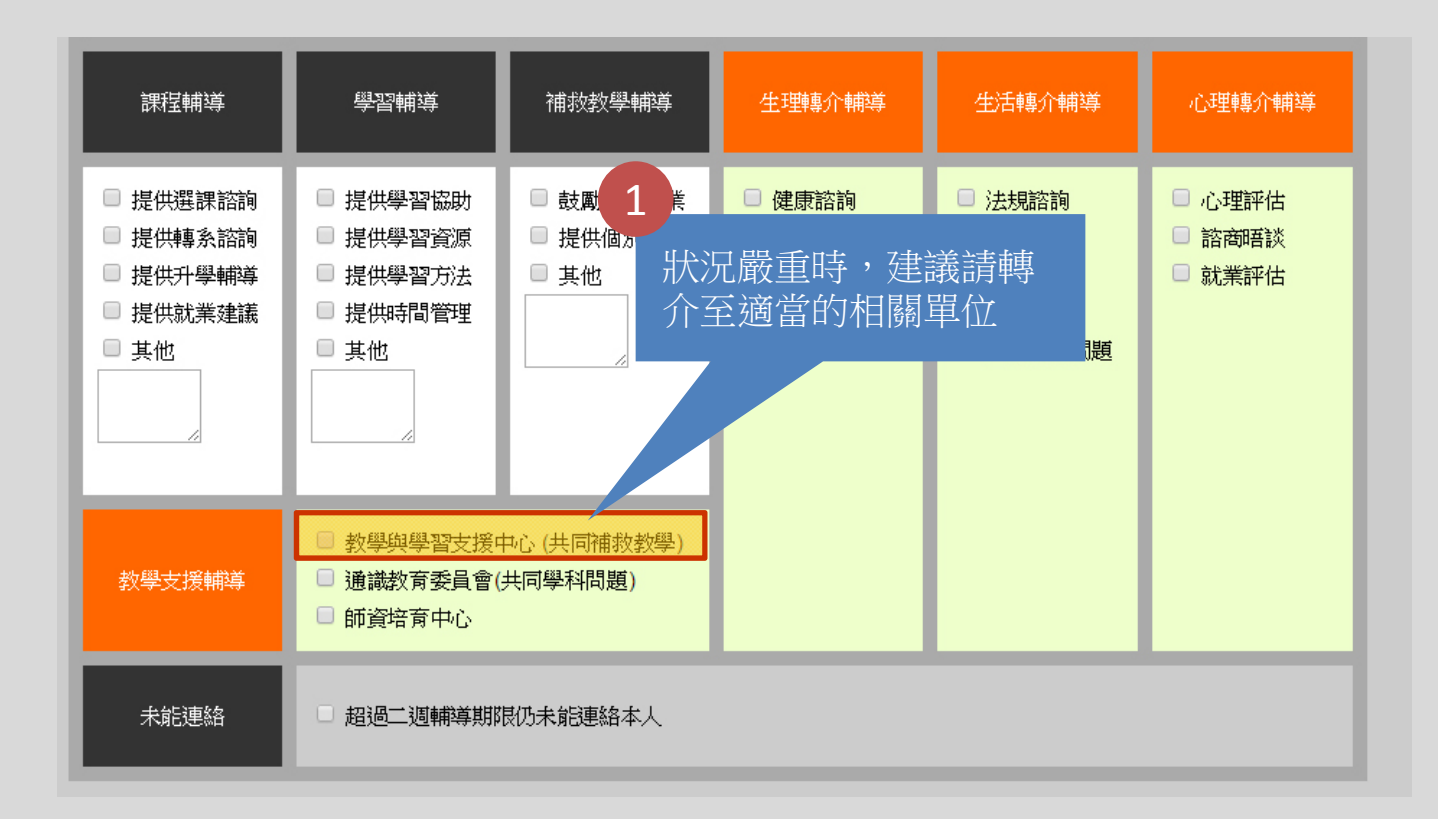

# 輔導步驟4:視同學狀況而轉介至相關單位

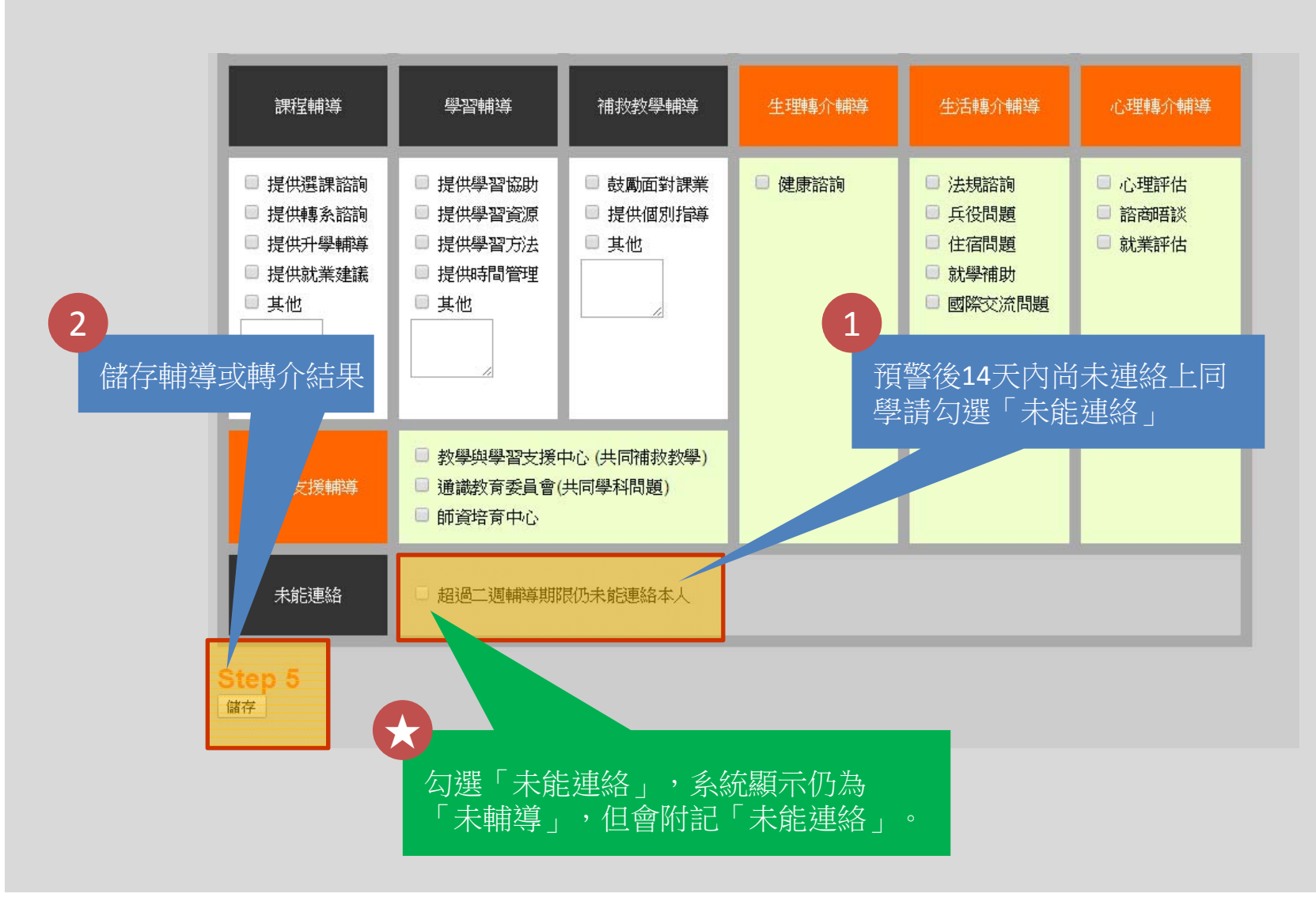

# 輔導步驟5:儲存輔導或轉介結果